Accessing clusters 2

# **Accessing Clusters**

Date of Publish: 2019-02-06

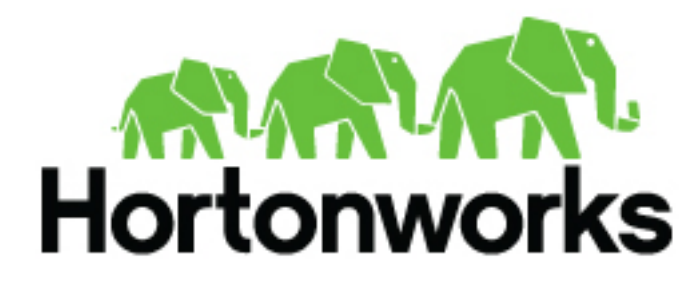

https://docs.hortonworks.com/

# Contents

| 3      |
|--------|
|        |
| 4<br>6 |
| 7      |
| 7      |
| 8      |
| 8      |
| 8      |
|        |

# **Cloudbreak user accounts**

Cloudbreak and its managed clusters can be accessed with the credentials provided during the installation process.

The following table describes what credentials to use to access Cloudbreak and its managed clusters:

| Component  | Method                                | Description                                                                                                |
|------------|---------------------------------------|----------------------------------------------------------------------------------------------------|
| Cloudbreak | Web UI, CLI                           | Access with the username and password<br>provided when launching Cloudbreak on the<br>cloud provider.      |
| Cloudbreak | SSH to VM                             | Access as the "cloudbreak" user with the SSH key provided when launching Cloudbreak on the cloud provider. |
| Cluster    | SSH to VMs                            | Access as the "cloudbreak" user with the SSH key provided during cluster creation.                         |
| Cluster    | Ambari web UI                         | Access with the credentials provided in the<br>"Cluster User" parameter during cluster<br>creation.        |
| Cluster    | Web UIs for specific cluster services | Access with the credentials provided in the<br>"Cluster User" parameter during cluster<br>creation.        |

# Finding cluster information in the web UI

Once your cluster is up and running, click on the tile representing your cluster in the Cloudbreak web UI to access information related the cluster and access cluster actions.

| Credential<br>test-cred       Status<br>Running       Nodes<br>2       Uptime<br>2h S5m       Created<br>Aug 29, 201         E       CLUSTER INFORMATION       SSH Username<br>cloudbreak       Ambarl URL<br>https://T2.22.86.29.8443/test-cluster/bp-proxylambar<br>doudbreak       Ambarl URL<br>https://T2.22.86.29.8443/test-cluster/bp-proxylambar<br>Blueprint<br>Data Science: Apache Spark 2, Apache Zeppelin         reated With<br>8.0 cr.26       Ambarl Version<br>2.6.2       Blueprint<br>Data Science: Apache Spark 2, Apache Zeppelin         ROWARE       TAGS (5) GATEWAY RECIPES (0) EXTERNAL SOURCES (0) REPOSITORY DETAILS IMAGE DETAILS NETWORK AUTOSCALING         E       MASTER | Denstack:     Createdial<br>test-cred     Status<br>Running     Nodes<br>2     Uppine<br>23h 55m     Created<br>Aug 29, 2018       LUSTER INFORMATION     SSH Username<br>cloudbreak     Ambari URL<br>https://172.22.86.29.8443/test-cluster/tip-proxylambari/     Ambari URL<br>https://172.22.86.29.8443/test-cluster/tip-proxylambari/       0 one     Availability Zone<br>nova     Nodes     Blueprint<br>Data Science: Apache Spark 2, Apache Zeppelin       1 dWith<br>1:26     Ambari Version<br>2.6.2.2     HDP Version<br>2.6.5.0-292     Version       RE     TAGS (5)     GATEWAY     RECIPES (0)     EXTERNAL SOURCES (0)     REPON       RE     TAGS (5)     GATEWAY     RECIPES (0)     EXTERNAL SOURCES (0)     REPON       000567988-da05-42e9-<br>enez-8718ddic97733     Panning     Dods-172-22-86-<br>29.example com     Private IP     Public IP                                                                                                    | a octence. Apache opa                                                                                                    | rk 2, Apache Zeppelin                                                                              |                                                   |                      | 0                                     | TERMINATE                       | STOP                   | ACTIONS  |
|----------------------------------------------------------------------------------------------------|----------------------------------------------------------------------------------------------------|----------------------------------------------------------------------------------------------------|----------------------------------------------------------------------------------------------------|---------------------------------------------------|----------------------|---------------------------------------|---------------------------------|------------------------|----------|
| E       CLUSTER INFORMATION         tuster User<br>dmin       SSH Username<br>cloudbreak       Ambari URL<br>https://172.22.86.29.8443/test-cluster/dp-proxy/ambar<br>doubbreak         egion<br>egionOne       Availability Zone<br>nova       Blueprint<br>Data Science: Apache Spark 2, Apache Zeppelin         reated With<br>8.0-rc.26       Ambari Version<br>2.6.2       Blueprint<br>2.6.5.0-292                                                                                                    | LUSTER INFORMATION   Viser SSH Username cloudbreak Ambari URL https://172.22.86.29.8443/test-cluster/dp-proxylambari/   Cool Availability Zone nova Biteprint Data Science: Apache Spark 2, Apache Zeppelin   Muth cool Ambari Version cool HDP Version cool   26.2 26.2.2 26.5292                                                                                                    | openstack-                                                                                                    | Credential<br>test-cred                                                                            | Status<br>Running                                 | Nodes<br>2           |                                       | Uptime<br>22h 55m               | Created<br>Aug 2       | 9, 2018  |
| Instar User<br>(min)     SSH Username<br>(doudbreak     Ambarl URL<br>(https://172.22.86.29.8443/kest-clusteridp-proxylambar<br>proxylambar       egion<br>(nova     Availability Zone<br>(nova     Biueprint<br>Data Science: Apache Spark 2, Apache Zeppelin<br>(Data Science: Apache Spark 2, Apache Zeppelin)       readed With<br>8.0-rc.26     Ambarl Version<br>2.6.2.2     Biueprint<br>Data Science: Apache Spark 2, Apache Zeppelin)       IDWARE     TAGS (5) GATEWAY RECIPES (0) EXTERNAL SOURCES (0) REPOSITORY DETAILS IMAGE DETAILS NETWORK AUTOSCALING       IDWARE     TAGS (5) GATEWAY                                                                                                  | r User       SSH Username<br>cloudbreak       Ambari URL<br>https://172.22.86.29.8443.test-cluster/dp-proxylambari/         Availability Zone<br>One       Availability Zone<br>nova       Bueprin<br>Data Science: Apache Spark 2, Apache Zeppelin         d With<br>Lab       Ambari Version<br>C.2.2       BLOP Version<br>2.6.5292         gr       TAGS (s) GATEWAY RECIPES (s) EXTERNAL SOURCES (s) REPOSITORY DETAILS IMAGE DETAILS NETWORK AUTOSCALING<br>ASTER         Image: Point Point Poi | CLUSTER INFOR                                                                                                    | MATION                                                                                             |                                                   |                      |                                       |                                 |                        | 😧 HE     |
| egion One     Availability Zone nova     Blueprint Data Science: Apache Spark 2, Apache Zeppelin       reated With 8.6xc.26     Ambari Version 2.6.2.2     HDP Version 2.6.5.0-292       DWARE     TAGS (5) GATEWAY RECIPES (0) EXTERNAL SOURCES (0) REPOSITORY DETAILS     IMAGE DETAILS NETWORK AUTOSCALING                                                                                                    | Availability Zone<br>nova       Biueprint<br>Data Science: Apache Spark 2, Apache Zeppelin         d With<br>126       Ambari Version<br>2.6.2       HDP Version<br>2.6.2         ac       Za S.0292         ac       FOD         ASTER       FODN         00067938-fda05-42690       PLuning         00067938-fda05-42690       PLuning         00067938-fda05-97739       PLuning         00067938-fda05-97739       PLuning         29.example.com       REGISTERD         172-22.86.2       N/A         Ambari Server       >                                                                                                    | luster User<br>ámin                                                                                                    |                                                                                                    | SSH Username<br>cloudbreak                        |                      | Amb                                   | ari URL<br>//172.22.86.29:8443/ | ftest-cluster/dp-proxy | (ambari/ |
| reated With<br>8.0-rc.26     Ambari Version<br>2.6.2.2     HDP Version<br>2.6.5.0-292       DWARE     TAGS (5)     GATEWAY     RECIPES (0)     EXTERNAL SOURCES (0)     REPOSITORY DETAILS     IMAGE DETAILS     NETWORK     AUTOSCALING       IMASTER     MASTER     Image Details     Image Details     NETWORK     AUTOSCALING                                                                                                    | d With<br>26       Ambari Version<br>2.6.2.2       HDP Version<br>2.6.5.0-23         RE       Tags (s)       GATEWAY       RECIPES (s)       EXTERNAL SOURCES (s)       REPOSITORY DETAILS       IMAGE DETAILS       NETWORK       AUTOSCALING         ASTER       FOON       Status       Private IP       Public IP         O       005675938-54305-42693       • Plunning       Post-172-22-865       REGISTERED       172-22.86.29       N/A       Ambari Server       >>                                                                                                    | egion<br>egionOne                                                                                                    |                                                                                                    | Availability Zone<br>nova                         |                      | Blue<br>Data                          | print<br>Science: Apache Sp     | ark 2, Apache Zeppe    | lin      |
| IDWARE TAGS (5) GATEWAY RECIPES (0) EXTERNAL SOURCES (0) REPOSITORY DETAILS IMAGE DETAILS NETWORK AUTOSCALING                                                                                                    | RE       TAGS (5)       GATEWAY       RECIPES (0)       EXTERNAL SOURCES (0)       REPOSITORY DETAILS       IMAGE DETAILS       NETWORK       AUTOSCALING         ASTER       ID                                                                                                    | reated With<br>8.0-rc.26                                                                                                    |                                                                                                    | Ambari Version<br>2.6.2.2                         |                      | HDP<br>2.6.5                          | Version<br>.0-292               |                        |          |
| 10 1 FOON Status Private IP Public IP                                                                                                    | 005679a8-da05-42e9-<br>aea2-8718dac97739         • Running         host-172-22-86-<br>29.example.com         REGISTERED         172-22.86.29         N/A         Ambarl Server         >>                                                                                                    | DWARE TAGS (5) G                                                                                                    | ATEWAY RECIPES (0) E                                                                               | XTERNAL SOURCES (0) F                             | REPOSITORY DETAILS   | IMAGE DETAILS                         | NETWORK AUTOS                   | SCALING                |          |
| ID 1 FQON Status Private IP Public IP                                                                                                    | OO5679a8-da05-42e9- ● Running host-172-22-86- REGISTERED 172-22-86-29 N/A Ambari Server ≫     aea2-8718dac97739 ● Running 29.example.com REGISTERED 172-22-86-29 N/A Ambari Server ≫                                                                                                    | DWARE TAGS (5) G                                                                                                    | ATEWAY RECIPES (0) E                                                                               | XTERNAL SOURCES (0) F                             | REPOSITORY DETAILS   | IMAGE DETAILS                         | NETWORK AUTOS                   | SCALING                |          |
| OUGO/1980-0380-4289-<br>aea2-8718dac97739     Funning 29.example.com REGISTERED 172.22.86.29 N/A Ambarl Server                                                                                                    |                                                                                                    | DWARE TAGS (5) G<br>MASTER                                                                                                    | ATEWAY RECIPES (0) E                                                                               | FQDN                                              | Status               | IMAGE DETAILS                         | Public IP                       | SCALING                |          |
| EVENT HISTORY                                                                                                    |                                                                                                    | WARE TAGS (5) G<br>MASTER<br>□ ↑<br>] □ 005679a8-da<br>aea2-8718da                                                                                                    | ATEWAY RECIPES (0) E                                                                               | FODN<br>FODN<br>bost-172-22-86-<br>29.example.com | Status<br>REGISTERED | IMAGE DETAILS Private IP 172.22.86.29 | Public IP<br>NVA                | Ambari Serv            | er »     |
| Ambari cluster built; Ambari ip:172.22.86.29<br>8/29/2018, 3:33:22 PM                                                                                                    | nbari cluster built; Ambari ip:172.22.86.29<br>19/2018, 3:33:22 PM                                                                                                    | DWARE         TAGS (5)         G           ID         ↑         ID           ID         ↑         ID           ID         ↓         ID           ID         ↓         ID           ID         ↓         ID <t< td=""><td>ATEWAY RECIPES (0) E<br/>105-4289-<br/>1057739 • Running<br/>DRY<br/>ilt; Ambari ip:172.22.86.<br/>2 PM</td><td>FGDN<br/>host-172-22-86-<br/>29.example.com</td><td>Status<br/>PEGISTERED</td><td>IMAGE DETAILS Private IP 172 22.86.29</td><td>Public IP<br/>N/A</td><td>Ambari Sen</td><td>er »</td></t<> | ATEWAY RECIPES (0) E<br>105-4289-<br>1057739 • Running<br>DRY<br>ilt; Ambari ip:172.22.86.<br>2 PM | FGDN<br>host-172-22-86-<br>29.example.com         | Status<br>PEGISTERED | IMAGE DETAILS Private IP 172 22.86.29 | Public IP<br>N/A                | Ambari Sen             | er »     |

The information presented includes:

- Cluster summary
- Cluster information
- Event history

To learn more, refer to the following documentation:

## **Cluster summary**

The summary bar includes basic information about your cluster.

| test-cluster<br>Data Science: Apache S | ipark 2, Apache Zeppelin |                            | [          | © TERMINATE ■ \$                                  | STOP 🏚 ACTIONS 👻        |
|----------------------------------------|--------------------------|----------------------------|------------|---------------------------------------------------|-------------------------|
| penstack <sup>-</sup>                  | Credential<br>test-cred  | Status<br>Running          | Nodes<br>2 | Uptime<br>22h 55m                                 | Created<br>Aug 29, 2018 |
| CLUSTER INF                            | ORMATION                 |                            |            |                                                   | O HELP                  |
| Cluster User<br>admin                  |                          | SSH Username<br>cloudbreak |            | Ambari URL<br>https://172.22.86.29:8443/test-clus | ster/dp-proxy/ambari/   |
| Region<br>RegionOne                    |                          | Availability Zone<br>nova  |            | Blueprint<br>Data Science: Apache Spark 2, Ap     | pache Zeppelin          |
|                                        |                          |                            |            |                                                   |                         |

It includes the following information about your cluster:

| Item           | Description                                                                                                    |
|----------------|----------------------------------------------------------------------------------------------------|
| Cluster name   | The name that you selected for your cluster is displayed at the top of the page.                                                                                                    |
| Blueprint      | Below the cluster name it is the name of the blueprint used for the cluster.                                                                                                    |
| Time remaining | If you enabled lifetime management for your cluster, the clock next to<br>the cluster name indicates the amount of time that your cluster will run<br>before it gets terminated. Note that the time remaining counter does not<br>stop when you stop the cluster. |
| Cloud provider | The logo of the cloud provider on which the cluster is running.                                                                                                    |
| Credential     | The name of the credential used to create the cluster.                                                                                                    |
| Status         | Current status. When a cluster is healthy, the status is Running.                                                                                                    |
| Nodes          | The current number of cluster nodes, including the master node.                                                                                                    |
| Uptime         | The amount of time (HH:MM) that the cluster has been in the running state since it was started. Each time you stop and restart the cluster, the running time is reset to 0.                                                                                       |
| Created        | The date when the cluster was created. The date format is Mon DD, YYYY. For example: Oct 27, 2017.                                                                                                    |

## **Cluster information**

The "Cluster Information" section available from the cluster details includes detailed information about your cluster.

| test-cluster<br>Data Science: Apache Spar | k 2, Apache Zeppelin                                 |                                   |                  |              |                                          | ∎ s        | TOP 🔹 A                 | CTIONS ¥ |
|-------------------------------------------|------------------------------------------------------|-----------------------------------|------------------|--------------|------------------------------------------|------------|-------------------------|----------|
| openstack <sup>.</sup>                    | venstack Credential Status Nodes test-cred Running 2 |                                   |                  |              | Uptime<br>22h 55m                        |            | Created<br>Aug 29, 2011 | B        |
| CLUSTER INFOR                             | MATION                                               |                                   |                  |              |                                          |            |                         | O HELP   |
| Cluster User<br>admin                     |                                                      | SSH Username<br>cloudbreak        |                  |              | Ambari URL<br>https://172.22.86.29:8443/ | test-clust | er/dp-proxy/ambar       | v        |
| Region<br>RegionOne                       |                                                      | Availability Zone<br>nova         |                  |              | Blueprint<br>Data Science: Apache Spi    | ark 2, Api | ache Zeppelin           |          |
| Created With 2.8.0-rc.26                  |                                                      | Ambari Version<br>2.6.2.2         |                  | 1            | HDP Version<br>2.6.5.0-292               |            |                         |          |
| HARDWARE TAGS (5) GA                      | TEWAY RECIPES (0) EXTER                              | NAL SOURCES (0) RE                | POSITORY DETAILS | IMAGE DETAI  | LS NETWORK AUTOS                         | CALING     |                         |          |
| MASTER                                    |                                                      |                                   |                  |              |                                          |            |                         |          |
| ID 🛧                                      |                                                      | FQDN                              | Status           | Private IP   | Public IP                                |            |                         |          |
| 005679a8-dat<br>aea2-8718dat              | 05-42e9- • Running<br>97739                          | host-172-22-86-<br>29.example.com | REGISTERED       | 172.22.86.29 | N/A                                      |            | Ambari Server           | »        |

The following information is available in the cluster information section:

| Item                  | Description                                                                                              |
|-----------------------|----------------------------------------------------------------------------------------------------|
| Cluster User          | The name of the cluster user that you created when creating the cluster.                                 |
| SSH Username          | The SSH user which you must use when accessing cluster VMs via SSH. The SSH user is always "cloudbreak". |
| Ambari URL            | Link to the Ambari web UI.                                                                               |
| Region                | The region in which the cluster is running in the cloud provider infrastructure.                         |
| Availability Zone     | The availability zone within the region in which the cluster is running.                                 |
| Blueprint             | The name of the blueprint selected under "Cluster Type" to create this cluster.                          |
| Created With          | The version of Cloudbreak used to create this cluster.                                                   |
| Ambari Version        | The Ambari version which this cluster is currently running.                                              |
| HDP/HDF Version       | The HDP or HDF version which this cluster is currently running.                                          |
| Authentication Source | If you are using an external authentication source (LDAP/AD) for your cluster, you can see it here.      |

Below this, you will see additional tabs that you can click on in order to see their content:

| Item          | Description                                                                                                    |
|---------------|----------------------------------------------------------------------------------------------------|
| Hardware      | This section includes information about your cluster instances: instance names, instance IDs, instance types, their status, fully qualified domain names (FQDNs), and private and public IPs. If you click on the |
|               | you can access more information about the instance, storage, image, and packages installed on the image.                                                                                                    |
| Cloud storage | If you configured any cloud storage options, you will see them listed here.                                                                                                    |
| Tags          | This section lists keys and values of the user-defined tags, in the same order as you added them.                                                                                                    |
| Gateway       | This section is available when gateway is configured for a cluster. It includes the gateway URL to Ambari and the URLs for the service UIs.                                                                       |

| Item               | Description                                                                                                    |
|--------------------|----------------------------------------------------------------------------------------------------|
| Recipes            | This section includes recipe-related information. For each recipe, you can see the host group on which a recipe was executed, recipe name, and recipe type.        |
| External sources   | If you are using external sources (external databases, authentication<br>sources, or proxies), you can see them listed here.                                       |
| Repository details | This section includes Ambari and HDP/HDF repository information, as you provided when creating a cluster.                                                          |
| Image details      | This section includes information about the prewarmed or base image that was used for the cluster nodes.                                                           |
| Network            | This section includes information about the names of the network and<br>subnet in which the cluster is running and the links to related cloud<br>provider console. |
| Security           | This section is only available if you have enabled Kerberos security. It provides you with the details of your Kerberos configuration.                             |
| Autoscaling        | This section includes configuration options related to autoscaling.                                                                                                |

### **Event history**

The "Event History" section available from the cluster details shows events logged for the cluster, with the most recent event at the top.

The Download option allows you to download the Ambari server log:

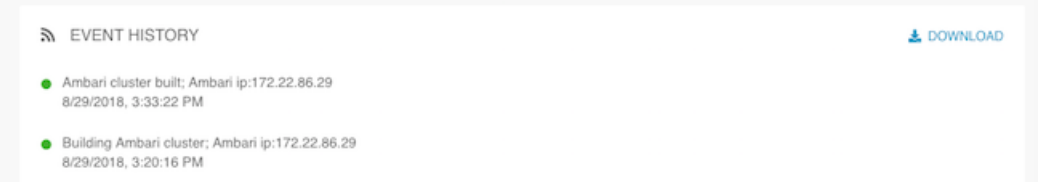

For example, after your cluster has been created, the following messages will be written to the log:

```
Ambari cluster built; Ambari ip:34.215.103.66
10/26/2017, 9:41:58 AM
Building Ambari cluster; Ambari ip:34.215.103.66
10/26/2017, 9:30:20 AM
Starting Ambari cluster services
10/26/2017, 9:27:12 AM
Setting up infrastructure metadata
10/26/2017, 9:27:11 AM
Bootstrapping infrastructure cluster
10/26/2017, 9:26:38 AM
Infrastructure successfully provisioned
10/26/2017, 9:26:37 AM
Billing started, Infrastructure successfully provisioned
10/26/2017, 9:26:37 AM
Infrastructure metadata collection finished
10/26/2017, 9:25:39 AM
Infrastructure creation took 194 seconds
10/26/2017, 9:25:37 AM
Creating infrastructure
10/26/2017, 9:22:22 AM
Setting up HDP image
10/26/2017, 9:22:21 AM
```

## Access cluster via SSH

If you plan to access the cluster via the command line clients, SSH into the master node instance in the cluster.

- In order to use SSH, you must generate an SSH key pair or use an existing SSH key pair.
- You can find the cluster instance public IP addresses on the cluster details page.
- · When accessing instances via SSH use the cloudbreak user.

On Mac OS, you can use the following syntax to SSH to the VM:

```
ssh -i "privatekey.pem" cloudbreak@publicIP
```

For example:

ssh -i "dominika-kp.pem" cloudbreak@p52.25.169.132

On Windows, you can access your cluster via SSH by using an SSH client such as PuTTY.

# **Access Ambari**

You can access Ambari web UI by clicking on the links provided in the Cluster Information > Ambari URL.

Steps

- 1. From the cluster dashboard, click on the tile representing your cluster to navigate to cluster details.
- 2. Find the Ambari URL in the Cluster Information section. This URL is available once the Ambari cluster creation process has completed:

| test-cluster<br>Data Science: Apache Spa | rk 2, Apache Zeppelin   |                            |            | S TERMINATE                                      | OP ACTIONS -            |
|------------------------------------------|-------------------------|----------------------------|------------|--------------------------------------------------|-------------------------|
| penstack-                                | Credential<br>test-cred | Status<br>Running          | Nodes<br>2 | Uptime<br>23h 10m                                | Created<br>Aug 29, 2018 |
| CLUSTER INFOR                            | RMATION                 |                            |            |                                                  | HELP                    |
| Cluster User<br>admin                    |                         | SSH Username<br>cloudbreak |            | Ambari URL<br>https://172.22.86.29:8443/test-clu | ister/dp-proxy/ambari/  |
| Region<br>RegionOne                      |                         | Availability Zone<br>nova  |            | Blueprint<br>Data Science: Apache Spark 2, A     | lpache Zeppelin         |
| Created With<br>2.8.0-rc.26              |                         | Ambari Version<br>2.6.2.2  |            | HDP Version<br>2.6.5.0-292                       |                         |

- 3. Click on the Ambari URL link.
- 4. The first time you access the server, your browser will attempt to confirm that the SSL Certificate is valid. Since Cloudbreak automatically generates a self-signed certificate, your browser will warn you about an untrusted connection and ask you to confirm a security exception. Depending on your browser, perform the steps below to proceed.

| Browser | Steps                                                                   |
|---------|-------------------------------------------------------------------------|
| Firefox | Click Advanced > Click Add Exception > Click Confirm Security Exception |
| Safari  | Click Continue                                                          |
| Chrome  | Click Advanced > Click Proceed                                          |

5. Log in with the credentials specified during cluster creation.

# **Access Hive via JDBC**

Hive can be accessed via JDBC through the gateway that is automatically installed and configured in your cluster. If your cluster configuration includes Hive LLAP, then Hive LLAP is configured with the gateway; otherwise, HiveServer2 is configured. In either case, the transport mode is "http" and the gateway path to Hive is "\${CLUSTER\_NAME}/\${TOPOLOGY\_NAME}/hive" (for example "test-cluster/db-proxy/hive").

Before you can start using Hive JDBC, you must download the SSL certificate to your truststore. After downloading the SSL certificate, the Hive JDBC endpoint is:

```
jdbc:hive2://
{GATEWAY_HOST}:8443/;ssl=true;sslTrustStore=gateway.jks;trustStorePassword={GATEWAY_JKS_
{TOPOLOGY_NAME}/hive
```

**Related Information** Gateway Configuration

### **Download SSL certificate**

By default, the gateway has been configured with a self-signed certificate to protect the Hive endpoint via SSL. In order to use Hive via JDBC or Beeline client, you must download the SSL certificate from the gateway and add it to your truststore.

On Linux or OSX, you can download the self-signed SSL certificate by using the following commands:

```
export GATEWAY_HOST=IP_OF_GATEWAY_NODE
export GATEWAY_JKS_PASSWORD=GATEWAY_PASSWORD
openssl s_client -servername ${GATEWAY_HOST} -connect ${GATEWAY_HOST}:8443 -
showcerts </dev/null | openssl x509 -outform PEM > gateway.pem
keytool -import -alias gateway-identity -file gateway.pem -keystore
gateway.jks -storepass ${GATEWAY_JKS_PASSWORD}
```

Where: GATEWAY\_HOST - Set this to the IP address of the instance on which gateway is running (Ambari server node). GATEWAY\_JKS\_PASSWORD - Create a password for the truststore that will hold the self-signed certificate. The password must be at least 6 characters long.

For example:

```
export GATEWAY_HOST=2-52-86-252-73
export GATEWAY_JKS_PASSWORD=Hadoop123!
openssl s_client -servername ${GATEWAY_HOST} -connect ${GATEWAY_HOST}:8443 -
showcerts </dev/null | openssl x509 -outform PEM > gateway.pem
keytool -import -alias gateway-identity -file gateway.pem -keystore
gateway.jks -storepass ${GATEWAY_JKS_PASSWORD}
```

After executing these commands, gateway.pem and gateway.jks files will be downloaded onto your computer to the location where you ran the commands.

**Related Information** Gateway Configuration

### **Example: SQL Workbench/J**

SQL Workbench/J is a cross-platform SQL tool that can be used to access database systems. In this example, we provide a high-level overview of the steps required to setup SQL Workbench to access Hive via JDBC.

Prerequisite:

#### Download SSL certificate

Step 1: Install SQL Workbench and Hive JDBC Driver

- 1. Download and install SQL Workbench. Refer to http://www.sql-workbench.net/getting-started.html.
- 2. Download the Hortonworks JDBC Driver for Apache Hive from https://hortonworks.com/downloads/#addons. Next, extract the driver package.

Step 2: Configure SQL Workbench with Hive JDBC Driver

- 1. Launch SQL Workbench.
- 2. The Select Connection Profile window should be open by default. If it is not, you can open it from File > Connect window.
- 3. Click Manage Drivers. The Manage drivers window will appear.
- 4. Click

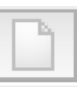

to create a new driver, and enter the Name: "Hortonworks Hive JDBC".

5. Click

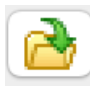

and then browse to the Hortonworks JDBC Driver for Apache Hive package that you downloaded earlier. Next, select the JDBC Driver JAR files in the package.

- 6. When prompted, select the "com.simba.hive.jdbc41.HS2Driver" driver.
- 7. For the Sample URL, enter: jdbc:hive2://\${GATEWAY\_HOST}:8443/
- 8. After performing these steps, your configuration should look similar to:

| • • •                                                                                                    |                 | Manage drivers                                                                                                    |                                                                                                    |
|----------------------------------------------------------------------------------------------------|-----------------|----------------------------------------------------------------------------------------------------|----------------------------------------------------------------------------------------------------|
|                                                                                                    |                 |                                                                                                    |                                                                                                    |
| Hortonworks Hive JDBC<br>IBM DB2<br>IBM DB2 UDB for AS/400 (iSeries)<br>Informix<br>MariaDB<br>MaxDB<br>Microsoft Access JDBC Driver | Name<br>Library | Hortonworks Hive JDBC<br>/Users/dbialek/Downloads/Simba_HiveJDBC41_1.0.36.1046/commons<br>/Users/dbialek/Downloads/Simba_HiveJDBC41_1.0.36.1046/hive_meta<br>/Users/dbialek/Downloads/Simba_HiveJDBC41_1.0.36.1046/hive_servi<br>/Users/dbialek/Downloads/Simba_HiveJDBC41_1.0.36.1046/hiveJDBC4 | 2<br>×                                                                                                    |
| Microsoft SQL Server<br>MonetDB<br>MySQL<br>NuoDB<br>Oracle                                                                          | Classname       | /Users/dbialek/Downloads/Simba_HiveJDBC41_1.0.36.1046/httpclient-<br>/Users/dbialek/Downloads/Simba_HiveJDBC41_1.0.36.1046/httpcore                                                                                                    | <ul> <li></li> <li></li></ul> |
| Oracle / XML<br>Pervasive PSQL<br>PostgreSQL<br>Sybase jConnect<br>Teradata                                                          | Sample URL      | jdbc:hive2://\${GATEWAY_HOST}:8443/                                                                                                    |                                                                                                    |
| Vertica<br>irros<br>Help                                                                                                    |                 | <u>OK</u>                                                                                                    | el                                                                                                    |

#### 9. Click OK to save the driver.

Step 2: Create a Connection to Hive

- 1. From the Select Connection Profile window, select the "Hortonworks Hive JDBC" from the Driver dropdown.
- For URL, enter the URL to the cluster instance where gateway is installed, such as jdbc:hive2://52.52.98.57:8443/ (where 52.52.98.57 is the public hostname of your gateway node).
- 3. For Username and Password, enter the credentials that you created when creating your cluster.
- 4. Click Extended Properties and add the following properties:

| Property           | Value                                                                                                    |
|--------------------|----------------------------------------------------------------------------------------------------|
| ssl                | 1                                                                                                    |
| transportMode      | http                                                                                                    |
| httpPath           | Provide "\${CLUSTER_NAME}/\${TOPOLOGY_NAME}/hive".<br>For example hive-test/db-proxy/hive                |
| sslTrustStore      | Enter the path to the gateway.jks file. This file was generated when you downloaded the SSL certificate. |
| trustStorePassword | Enter the GATEWAY_JKS_PASSWORD that you specified when you downloaded the SSL certificate.               |

After performing these steps, your configuration should look similar to:

|                 | Select Connection Profile                                                                                                    |                                                                                                    |
|-----------------|----------------------------------------------------------------------------------------------------|----------------------------------------------------------------------------------------------------|
| Eilter          | Default group                                                                                                    |                                                                                                    |
| Electric driver | Driver Hortonworks Hive JDBC (com.simba.hive.jdbc41.HS2Driv<br>URL jdbc:hive2://52.52.98.57:8443/<br>Username admin<br>Password                         | er)                                                                                                    |
|                 | Autocommit Fe Edit extended properties<br>Prompt for userr<br>Save password<br>Separate connec<br>Ignore DROP erro<br>Trim CHAR data<br>Info Background | SSH Extended Properties<br>Remember InExplorer Schema<br>Store completion cache locally<br>emove comments<br>Hide warnings<br>Check for uncommitted changes |
|                 | Workspace       Main window icon       Macros       Tags       Connect scripts       Schema/Catalog Filter                                              | Test                                                                                                    |

- 5. Click OK to save the properties.
- 6. Click Test to confirm a connection can be established.
- 7. Click OK to make the connection and start using SQL Workbench to query Hive.

## **Related Information**

SQL Workbench Download SSL certificate

### **Example: Tableau**

Tableau is a business intelligence tool for interacting with and visualizing data via SQL. Connecting Tableau to Hive requires the use of an ODBC driver. In this example, we provide high-level steps required to set up Tableau to access Hive.

Prerequisite:

#### Download SSL certificate

Step 1: Install ODBC Driver

1. Download the Hortonworks ODBC Driver for Apache Hive from https://hortonworks.com/downloads/#addons.

2. Next, extract and install the driver.

Step 2: Launch Tableau and Connect to Hive

- 1. Launch Tableau. If you do not already have Tableau, you can download a trial version from https://www.tableau.com/trial/download-tableau.
- 2. In Tableau, create a connection to a "Hortonworks Hadoop Hive" server. Enter the following:

| Property       | Value                                                                                     |
|----------------|-------------------------------------------------------------------------------------------|
| Server         | Enter the public hostname of your controller node instance.                               |
| Port           | 8443                                                                                      |
| Туре           | HiveServer2                                                                               |
| Authentication | Username and Password                                                                     |
| Transport      | НТТР                                                                                      |
| Username       | Enter the cluster username created when creating your cluster                             |
| Password       | Enter the cluster password created when creating your cluster                             |
| HTTP Path      | Provide "\${CLUSTER_NAME}/\${TOPOLOGY_NAME}/hive".<br>For example hive-test/db-proxy/hive |

- **3.** Check the Require SSL checkbox.
- 4. Click on the text underneath the checkbox to add a configuration file link.
- **5.** Specify to use a custom SSL certificate, and then browse to the SSL certificate gateway.pem file that was generated when you downloaded the SSL certificate as a prerequisite.

|                                                                                                    | Configure SSL Certificate                      |           |
|----------------------------------------------------------------------------------------------------|------------------------------------------------|-----------|
| Configure and Use Publ                                                                                                    | ic SSL Certificate                             |           |
| Choose a public SSL certii<br>identity of the remote ser                                                                                                    | ficate to be used with this connection to ver. | erify the |
| O Do not use a custom                                                                                                    | SSL certificate file                           |           |
| Our Search Search Se | tom SSL certificate file                       |           |
| /Users/dbialek/gate                                                                                                    | eway.pem                                       | Browse    |
|                                                                                                    | c                                              | ancel OK  |

6. Click OK.

After performing these steps, your configuration should look similar to:

| Server: 52.52.98.5                    | 7 Port: 84                        | 8443 |
|---------------------------------------|-----------------------------------|------|
| Enter information to s                | ign in to the server:             |      |
| Type:                                 | HiveServer2                       |      |
| Authentication:                       | Username and Password             |      |
| Transport:                            | НТТР                              |      |
| Username:                             | admin                             |      |
| Password:                             | ••••••                            |      |
| HTTP Path:                            | hive-test/db-proxy/hive           |      |
| ✓ Require SSL<br>Custom configuration | file is specified (click to chang | ge)  |

7. Click Sign In and you will be connected to Hive.

Related Information SQL Workbench Download SSL certificate